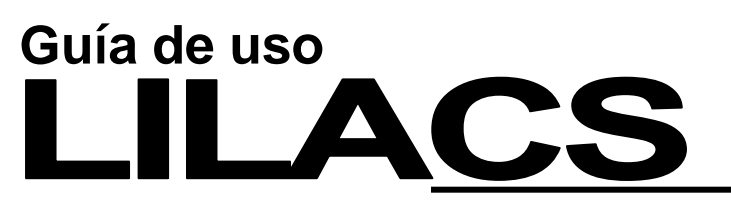

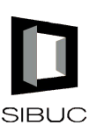

# Base de datos de Ciencias de la Salud

Base de datos con información en ciencias de la salud en español, contiene preferentemente artículos de revistas latinoamericanas desde 1981 en adelante.

## 

### Realice una búsqueda

- 1. Utilice alguno de los 3 tipos de formulario para buscar: libre, básico y avanzado.
  - Formulario Libre: permite hacer una búsqueda por palabras (texto libre), las que serán buscadas principalmente en el título y resumen del documento.
  - Formulario Básico y Avanzado: permiten buscar en campos específicos de la base de datos (autor, palabras del título, revista, idioma, año de publicación, entre otros) y por los índices de cada uno de ellos, posibilitando la recuperación más exacta.
- 2. Realice una búsqueda y pinche en el botón Buscar.

| I                          | ? AYUDA                                             | Base de datos :                  | LILACS    | *      |                                   | Formula          | rio libre   |  |  |  |
|----------------------------|-----------------------------------------------------|----------------------------------|-----------|--------|-----------------------------------|------------------|-------------|--|--|--|
|                            |                                                     |                                  |           | Busc   | ar por : <u>Formulario básico</u> | Formulario       | avanzado    |  |  |  |
| Ingrese una o más palabras |                                                     |                                  |           |        |                                   |                  |             |  |  |  |
|                            | ulcera varicosa cuidados enfermeria                 |                                  |           |        |                                   |                  |             |  |  |  |
|                            | • Todas las palabras (AND) O Cualquier palabra (OR) |                                  |           |        |                                   |                  |             |  |  |  |
|                            |                                                     |                                  |           |        |                                   |                  |             |  |  |  |
|                            |                                                     |                                  | C⇒ cor    |        | BUSCAR                            |                  |             |  |  |  |
| -                          |                                                     |                                  |           |        |                                   |                  |             |  |  |  |
| Ľ                          | Base de datos : LILACS 💙                            |                                  |           | ×      |                                   | Formul           | ario básico |  |  |  |
|                            |                                                     |                                  |           | •      | uscar por : <u>Pormulano nor</u>  | e <u>Formula</u> | no avanzao  |  |  |  |
|                            |                                                     | Buscar                           |           |        | en el campo                       |                  |             |  |  |  |
| 1                          |                                                     | Campos                           |           |        | Autor                             | *                | 🗥 índice    |  |  |  |
| 2                          | and                                                 | <ul> <li>salud mental</li> </ul> | U         |        | Descriptor de asunto              | ~                | 🛕 índice    |  |  |  |
| 3                          | and                                                 | ✓ familia                        |           |        | Palabras                          | ~                | 🛕 índice    |  |  |  |
|                            |                                                     |                                  |           |        | $\sim$                            |                  | _           |  |  |  |
|                            |                                                     |                                  | C⇒ CONFIG | Ø BORR |                                   | )                |             |  |  |  |
|                            |                                                     |                                  |           |        |                                   |                  |             |  |  |  |

### Visualice los resultados

- 1. Luego de obtener una lista de resultados, revise los aciertos para seleccionar documentos de interés. Si obtiene un gran número de resultados, puede acotar la búsqueda con la opción **Refinar**.
- 2. La página de resultados muestra los registros ordenados por la fecha de ingreso a la base de datos, <u>no por fecha</u> <u>de publicación</u>. Las opciones disponibles para cada registro son:

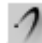

睮

Texto completo disponible a través de Biblioteca Científica Scielo.

- Texto completo disponible en Internet.
- Acceso al texto completo en HTML o PDF.

Opción para solicitar copia del texto completo a través del Servicio SCAD (consulte a la Bibliotecóloga del área acerca de este servicio).

- En algunos casos, bajo el nombre del autor(es), está disponible su Curriculum Vitae.
  - Lista de resultados relacionados de acuerdo al tema de búsqueda.

| SU SELECCIÓN                                                                                                    | >>ENVIAR RESULTA                                           | DO Q NUEVA BUSQUE                                                                                                    | DA CHP CON FIG                                                                                                    | 🗧 FIN DE LA PAGINA                                                                                                    |
|----------------------------------------------------------------------------------------------------|------------------------------------------------------------|----------------------------------------------------------------------------------------------------|----------------------------------------------------------------------------------------------------|----------------------------------------------------------------------------------------------------|
| Refere<br>página 1 de 1                                                                                               | Base de datos :<br>nc 2 isqueda :<br>Mostrando:            | LILACS<br>Campos [Autor] and sal<br>asunto] and sal<br>s [refinar]<br>15 en el formato [D                                                                                                    | ıd mental [Descripti<br>abras]<br>etallado]                                                                                                    | or de                                                                                                    |
| 1 / 5                                                                                                    | LILACS                                                     |                                                                                                    |                                                                                                    | <b>▼</b> ₹                                                                                                    |
| Selecciona     Selecciona     Selecciona     Secocipia     Fotocopia     Texto comple     Documentos     relaccionado | iti:<br>Autor:<br>Título:<br>Fuente:<br>Idioma:<br>Resumo: | 220/15<br>Jardoso, Aline Vieira Mu<br>Santos; Campos, Luciar<br>Conhecimento dos agen<br>ranstormo mental e de c<br>Serais / Knowledge of c<br>Sentaria disorders in a<br>Cogitare enferm: 13(2):23<br>Pt.<br>Este estudo tem como c<br>Comnitários de Saúde (A<br>comportamento de porta<br>Jarde do intermo de Nín<br>tatureza descritivo-explo<br>Startégia de Saúde da<br>que responderam a uma<br>poesuem conhecimento<br>Stataces de perceber<br>intormas da doença e s<br>Destaca-se o encaminha | cedo; Reinaldo, Arr<br>a de Freitas.<br>es comunitários de<br>omporamento, em u<br>immunity health ago<br>5-243, Abr-Jun, 200<br>bjetivo avaliar o con<br>CS) sobre os transt<br>dores de transtorno<br>CS) sobre os transt<br>dores de transtorno<br>es Gerais. Trata-se<br>ratório, realizado er<br>amíles tades indici:<br>as principais forma<br>mento ao médico c | anda Márcia dos<br>saúde sobre<br>ma cidade de Minas<br>ents on mental and<br>s<br>8. tab.<br>hecimento de Agentes<br>omos mentais e de<br>mental, em uma<br>de um estudo de<br>n duas unidades de<br>sujeito os 13 ACSs<br>da ao tema. Os ACSs<br>nga Mental, tem<br>tarkas de sinais e<br>s de tratamento.<br>omo principal conduta |

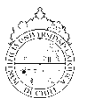

# Guía de uso

3

Búsqueda : Campos [Autor]

>>ENVIAR RESULTA

Base de datos : LILACS

Referencias encontradas : 5896 [refinar]

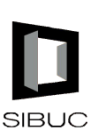

🖔 FIN DE LA PAGINA

# Base de datos de Ciencias de la Salud

Q NUEVA BUSOUEDA

## Imprima, envíe por e-mail y guarde sus resultados

- 1. Para imprimir pinche el botón 🞒 presente en cada registro. Una vez que ha impreso, vuelva atrás con el navegador para continuar trabajando.
- 2. Para seleccionar varios registros, pinche en la

| casilla <b>selecci</b>                                                                                                    |                                                                | Mostrando: 1 10 en el formato [Detallado] |                                                                                                    |        |                                                                                                |                                                                                                    |           |
|----------------------------------------------------------------------------------------------------|----------------------------------------------------------------|-------------------------------------------|----------------------------------------------------------------------------------------------------|--------|------------------------------------------------------------------------------------------------|----------------------------------------------------------------------------------------------------|-----------|
| Enviar resultado                                                                                                    |                                                                | pa                                        | ágina 1 de 590                                                                                                    |        |                                                                                                | vəələpáginə 12345678910                                                                                                    | ) II      |
| ¿Cuáles referencias?                                                                                                    | O Todas las referencias (5896)<br>O Rango de referencias de:a: | 5                                         | 1 / 5896 2<br>selecciona                                                                                                    | ~<br>~ | LILACS<br>Id: 529844                                                                           | •                                                                                                    | Ŧ         |
| Referencias seleccionadas (2) Opciones de envio Inviar para impresión Inviar para su computadora en el formato Inviar para su computadora en el formato Inviar para el e-mail: jpatterl@uc.cl Inviar para el e-mail: jpatterl@uc.cl Inviar para el e-mail: jpatterl@uc.cl Inviar para el e-mail: jpatterl@uc.cl |                                                                |                                           | oara imprimir     Fotocópia     Carvalho, Jose     Carvalho, Jose     Carlos Tavares     Texto completo     Documentos     relaccionados | 1)     | Autor: Viriato, Ez<br>Costa dos<br>Bezerra, F<br>Carlos Tav<br>Título: Study of h<br>Estudo de | <ul> <li>Viriato, Ezequiel Paulo; Bianchetti, Erica Silva; Santos, Kelém<br/>Costa dos; Campos, Raiza Marques Vieira; Pereira, Aline Pinto;<br/>Bezerra, Roberto Messias; Perazzo, Fábio Ferreira; Carvalho, Jo<br/>Carlos Tavares.</li> <li>Study of high dilutions of copaiba oil on inflammatory process /<br/>Estudo de altas diluições homeopáticas do óleo de copaíba</li> </ul> |           |
|                                                                                                    |                                                                |                                           |                                                                                                    | F      | Idioma: En.<br>Resumo: The discov<br>to control<br>enabled th<br>presents r<br>designed t      | very of new drugs has led to a need to develop technic<br>the occurrence of toxic and collateral effects. This has<br>he advancement of homeopathic therapeutics as it<br>major advantages against these effects. This study wa<br>to explore the effects of high dilutions of Copaifera                                                                                               | lues<br>s |

SU SELECCIÓN

- 3. Pinche el botón **EXENTIAR RESULTADO**. En la nueva pantalla tendrá la opción de:
  - Enviar a imprimir los resultados seleccionados.
  - Guardar resultados. Utilizando la opción RIS Format puede importar resultados a Refworks.
  - Enviar resultados a correo electrónico.
- 4. Elija una opción de envío y pinche el botón DENVIRE

### Importe sus referencias a Refworks

\* Utilice el administrador de referencias Refworks para organizar la información encontrada. Se encuentra en la página Web del SIBUC→ Servicios en Línea →Administrador de Referencias. También existen guías de uso impresas en biblioteca.

> Si necesita más ayuda, solicítela a la bibliotecóloga del área Gloria Rojas 2354 4780 o 🖂 grojas@uc.cl

Esta guía de uso está bajo una licencia Creative Commons Atribución-No Comercial-Sin Derivadas 2.0 Chile License

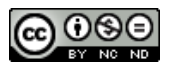